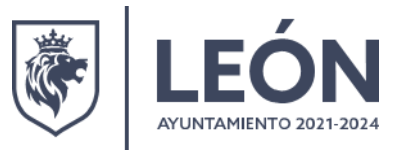

### Guía de llenado de formatos

Iniciar el llenado a computadora en orden conforme están en el archivo de Excel, iniciando por el formato de giros, seguido por el formato de solicitud, formato de datos bancarios, aviso de privacidad y formato de activos fijos (formato de activos fijos solo para Rif).

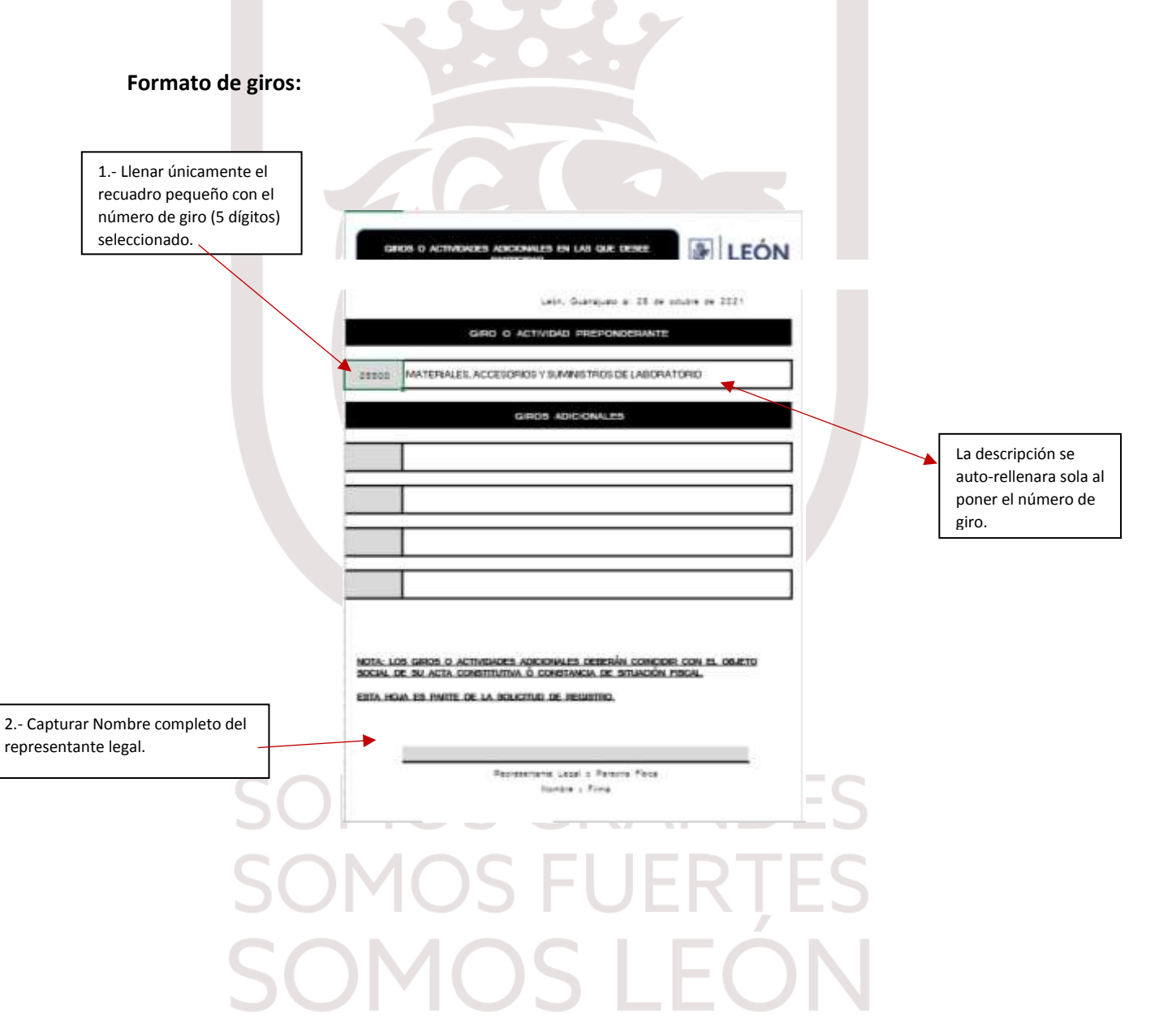

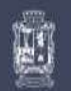

Dirección General de Recursos Materiales y Servicios Generales Tesorería Municipal Purísima #506, Col. La Moderna León, Gto, C.P. 37328 T. 477 211.1111

T. 477 788 0000 | león.gob.mx Plaza Principal S/N, Centro, León, Gto. C.P. 37000

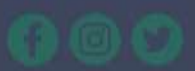

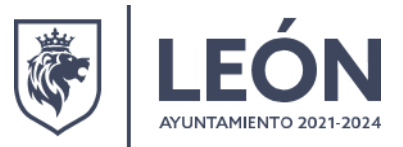

### Formato de solicitud:

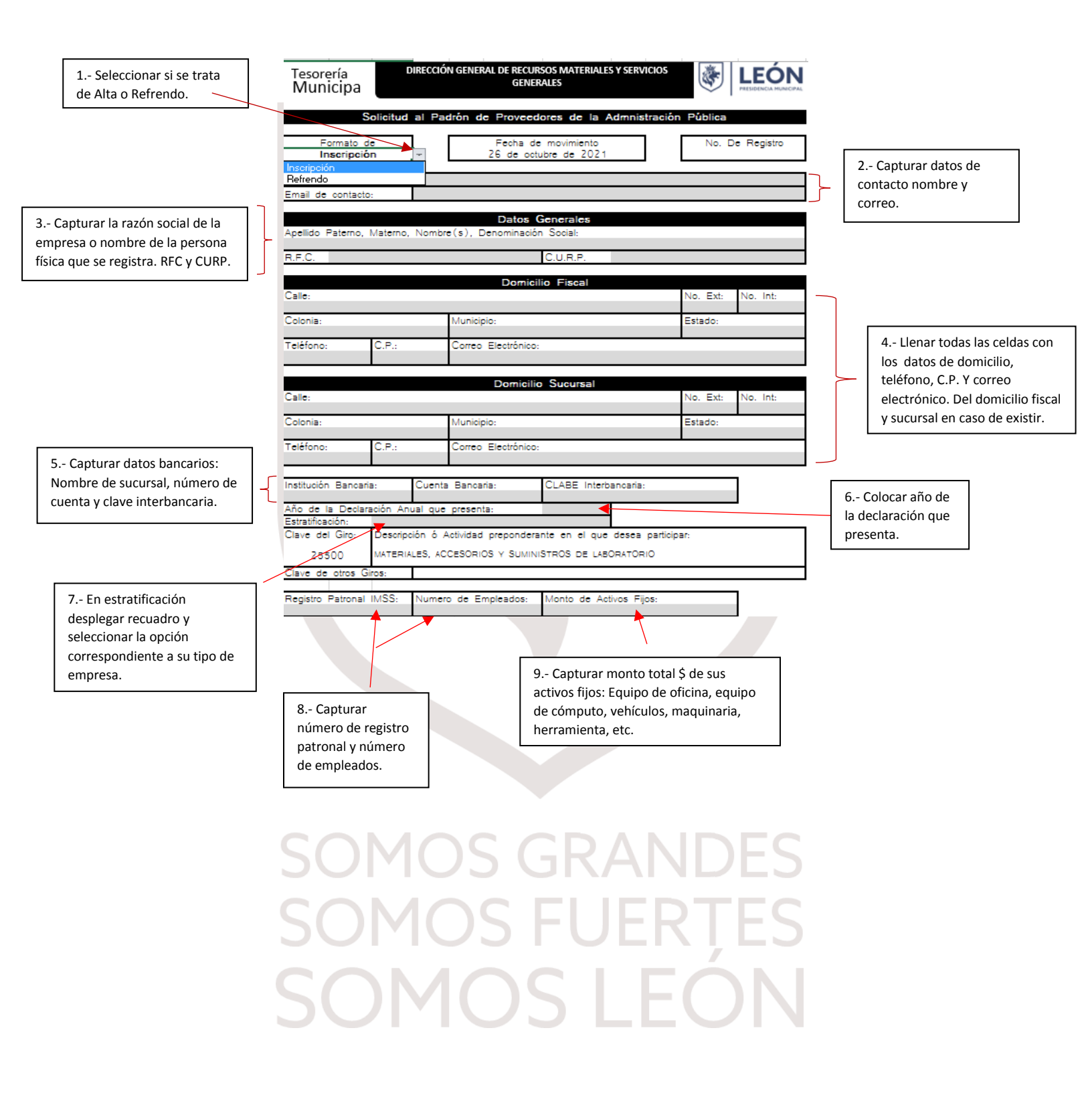

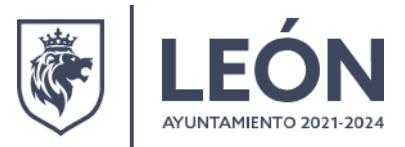

| Formato de datos bancarios                                                                                                    | :                                                                                            |                                                                |                                                  |                   |
|----------------------------------------------------------------------------------------------------|----------------------------------------------------------------------------------------------|----------------------------------------------------------------|--------------------------------------------------|-------------------|
|                                                                                                    |                                                                                              |                                                                |                                                  | L.,               |
| Presi                                                                                                    |                                                                                              | León, Guanajuato a:                                            | 26 de octubre de 2                               | 021               |
| FORMATO PAR                                                                                                    | A GENERAR EL F<br>PROVEEDOR<br>Denominación o Raz                                            | PAGO ELECTRÓNICO<br>IES DE BIENES Y S<br>ón Social (de acuerdo | EN CUENTAS BA<br>ERVICIOS<br>a la Cédula de Ider | NCARIAS A         |
| Calle:<br>No. Int: Colo<br>Teléfono<br>Población:<br>E-mail:                                                                                                    | nia:<br>R.F.C.:                                                                              | DATOS FISCALES<br>Estado:                                      | C.U.R.P.                                         | No. Ext:<br>C.P.: |
| DA<br>Institución Bancaria:<br>Número y nombre de<br>Número de Sucursal:<br>Número de Cuenta B<br>CLABE Interbancaria:<br>Municipio y Estado de la C<br>Dato obligatorio Ia CLA<br>del Estado do Cuenta | TOS BANCARIOS<br>Plaza:<br>ancaria:<br>Jenta Bancaria:<br>BE Interbancaria. Indi<br>Pancaria | DONDE SE REALIZA                                               | RÁN LOS PAGOS                                    | de la carátula    |
| PARA USO EXCLU                                                                                                    | Nomi<br>SIVO DE MUNICIP                                                                      | bre y Firma del Titu<br>NO DE LEÔN                             | lar                                              |                   |
| Nombre y UR de la                                                                                                    | Dependencia que so                                                                           | licita:                                                        | No. Inte                                         | erno:             |

Capturar datos correctos de Número y nombre de plaza y número de sucursal, estos datos deben de estar en su carátula de estado de cuenta bancario.

SOMOS GRANDES SOMOS FUERTES SOMOS LEÓN

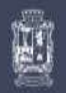

Dirección General de Recursos Materiales y Servicios Generales Tesorería Municipal Purísima #506, Col. La Moderna León, Gto. C.P. 37328 T. 477 211.1111

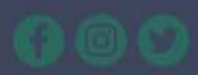

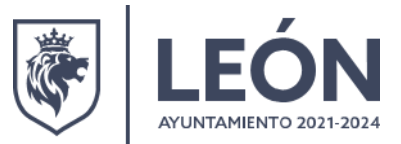

#### Aviso de privacidad:

×. LEÓN León, Guanajuato a: 25 de octubre de 2021 AVISO DE PRIVACIDAD Con fundamento en lo dispuesto en los artículos 3 fracción | 34, 35, 36, 37, 38, 39, 40, 42 así como lo dispuesto en el título tercero, capítulo primero de la Les de Protección de Datos Personales en Posesión de Sujetos Obligados para el Estado de Guanajuato, publicada en el periódico oficial del Gobierno del Estado de Guanajuato el 14 de julio del 2017, se hace de su conocimiento lo siguiente: La Tesorería Municipal de León Guanajuato, con domicilio en Plaza Principal S/N, León de los Aldamas Centro, León, Guanajuato, no podrá requerirle información que exceda los fines para los cuales se solicita, así como tampoco podrá usarse dicha información para finalidades distintas a las que Usted solicita, lo anterior, a efecto de cumplir con la Lev, de la materia, debiendo ser la información identificable, exacta, adecuada, pertinente ra no excesiva, Los datos personales recabados por esta Dependencia agotarán los extremos del artículo 3 fracción VII n.VIII de la Len, de Protección de Datos Personales en Posesión de Sujetos Obligados para el Estado de Guanajuato, serán protegidos, incorporados os tratados en las bases de datos personales con la única, determinada, explicita os legitima finalidad para lo cual fueron otorgados por usted con motivo de los trámites solicitados a esta Dependencia. Los datos recabados por esta dependencia no serán transferidos a otros sujetos obligados. Se hace de su conocimiento que en términos del artículo 62 de la Len, de Protección de Datos Personales en Posesión de Sujetos Obligados para el Estado de Guanajuato, puede solicitar ante La Unidad de Transparencia Municipal de León Guanajuato, que es la unidad administrativa responsable del sistema de datos personales "a el lugar donde el titular de los datos personales podrá ejercer su derecho de acceso, rectificación, cancelación, corrección u oposición al tratamiento de sus datos personales (ARCO) recabados por esta dependencia ublicada *en Plaza Principal S/W*, León de los Aldama Centro, *Le*ón Guanajuato C.P. 37000 teléfono 788 0000 ext. 1840 en un horario de 08:00 a 15:30 o bien a través de la dirección electrónica umajo@leon.gob.mx El aviso de privacidad podrá ser consultado en la página institucional en Internet. www.leon.gob.mx/tesoreria El aviso de privacidad se comunicara de manera física o por correo electrónico, cuando así lo harge proporcionado el titular de los datos personales, o a través de la página institucional en internet. www.leon.gob.mx/lesoretia <u>Yo (nombre y firma)</u> Si otorgo mi consentimiento para el tratamiento de mis datos personales. Yo (nombre y firma) No otorgo mi consentimiento para el tratamiento de mis datos personales. (Nombre y firma en un solo renglón)

El aviso de privacidad debe de tener **Nombre y firma** del representante legal en una sola línea de las 2 opciones que se presentan, donde si otorga o no otorga su consentimiento.

## SOMOS GRANDES SOMOS FUERTES SOMOS LEÓN

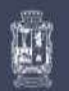

Dirección General de Recursos Materiales y Servicios Generales Tesorería Municipal Purísima #506, Col. La Moderna León, Gto. C.P. 37328 T. 477 211,1111

T. 477 788 0000 | león.gob.mx Plaza Principal S/N, Centro, León, Gto. C.P. 37000

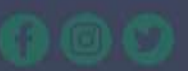

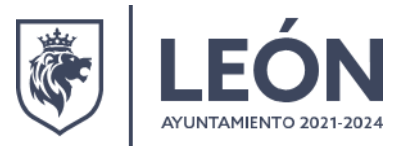

### FORMATO DE ACTIVOS FIJOS (LLENADO SOLO PARA RIF):

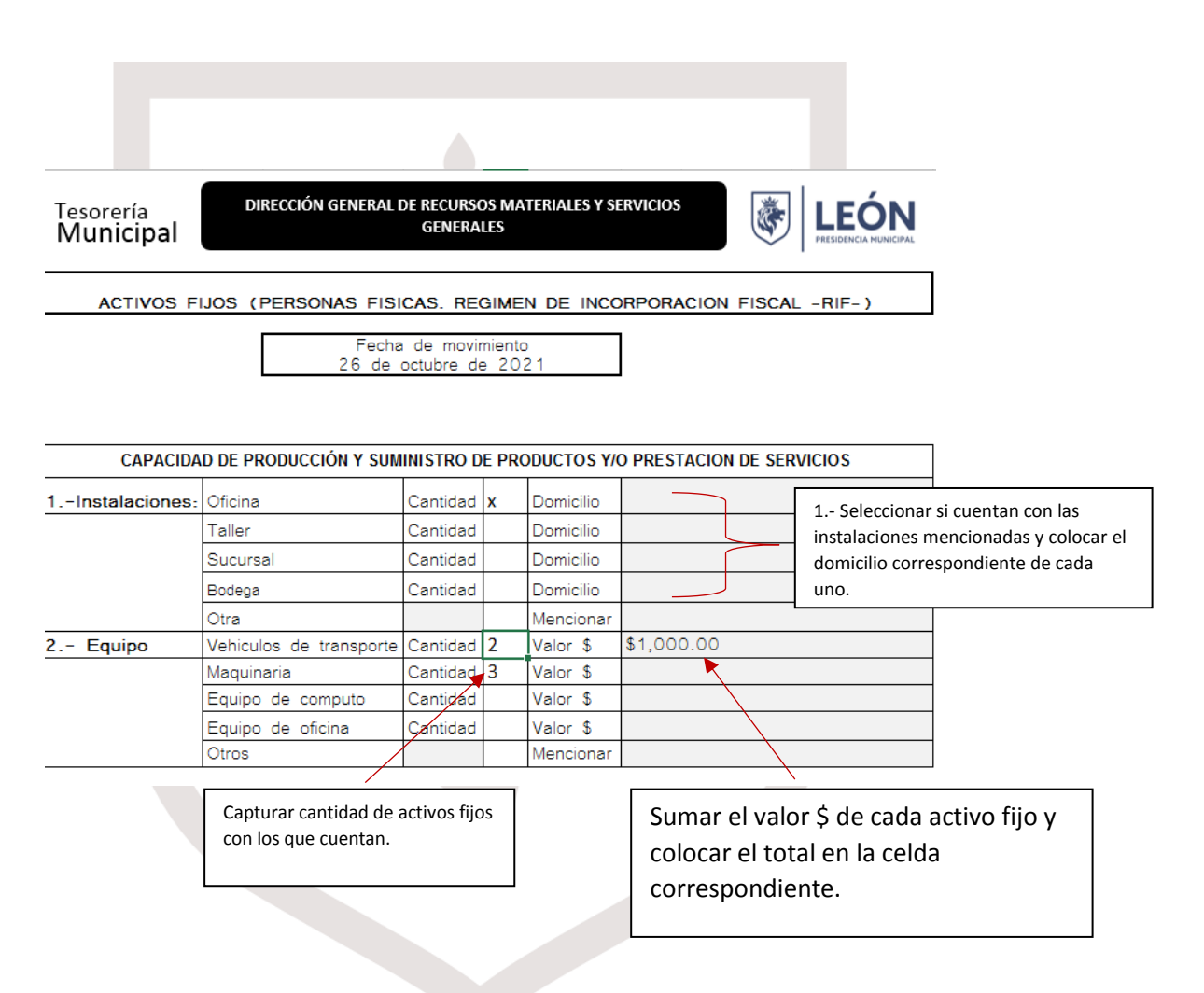

# SOMOS GRANDES SOMOS FUERTES SOMOS LEÓN

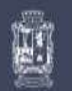

Dirección General de Recursos Materiales y Servicios Generales Tesorería Municipal Purísima #506, Col. La Moderna León, Gto. C.P. 37328 T. 477 211.1111

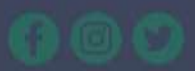